Stepl. 掃描右側 QR 碼進入網頁後,點選 Register Now 註冊,姓名建議使用英文。

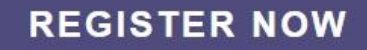

Step2. 進入註冊頁面後,按下圖填寫資料。 User Sign-up

| First name         | Last name                               |         |
|--------------------|-----------------------------------------|---------|
| 名                  | 姓                                       |         |
| Email              |                                         |         |
| 電子信箱               |                                         |         |
| Password           |                                         |         |
| 密碼                 |                                         |         |
| By signing up, you | u are agreeing to our terms &<br>policy | privacy |
|                    | SIGN-UP                                 |         |

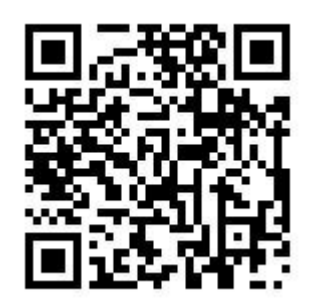

Step3. 進入設定頁面,活動類型選擇 Bike,勾選 agree 後按 Next 進入下一步。

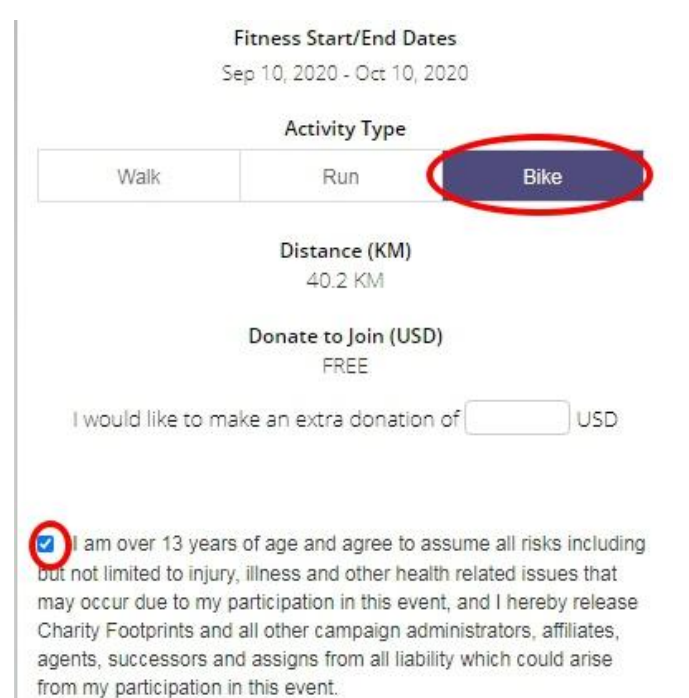

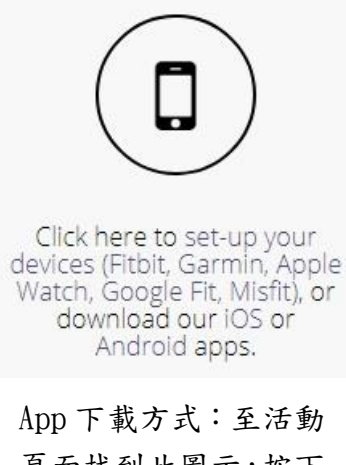

頁面找到此圖示,按下 方文字選擇欲使用的 裝置或系統。

Step4. 依據指示填入地址,並按下 Next 進入下一步。

|           | Mailing Address |  |
|-----------|-----------------|--|
| Address   | 懷寧街90號          |  |
| Suite/Apt |                 |  |
| City      | 中正區             |  |
| Zip Code  | 100             |  |
| State     | 台北市             |  |
| Ocustor   | TADAVAAL        |  |

Step5. 到此步驟後,若無特別需求皆直接按 Next 即可,注意在 team up 頁面時 選擇 individual,最後在 invite Your Friends 的頁面點選 Go To My Fundraising Page 即可至 app 登入開始里程計算, app 下載方式見上頁。 Congratulations!

| #GetFitGiveBack<br>Invite your friends, family members,<br>colleagues and others to donate through<br>your individual fundraising page.<br>Research shows that people are more<br>likely to give when personal fundraising<br>appeal is shared & donate bigger<br>amounts when fundraising targets are set<br>high.<br>Fundraising Start/End Dates<br>Now - Oct 24, 2019<br>Fundraising Target (Min. 25 USD)                                 | Team up<br>Joining a team is a great way to stay motivated,<br>inspire others, connect with old friends and<br>make some new ones. Team goal and progress<br>will be aggregate of all individual team<br>members.<br>Create or Join a Team                                                                                                    |
|----------------------------------------------------------------------------------------------------|----------------------------------------------------------------------------------------------------|
| 25 Appeal To Potential Donors                                                                                                    | » NEXT                                                                                                    |
| NEXT Invite Your Friends Amplify your support for International Association For Suicide Prevention by inviting others to join this campaign. There is no fee to send these invitations, and we're counting on your support to make this campaign go viral. To send invitations, simply add email address of the people you'd like to invite to this campaign and hit "Share Campaign". Enter Invitee Emails user1@email.com, user2@email.com | Invite Donors<br>In a recent survey, the #1 reason for not donating<br>was noted as "No one asked me to"! Let's make sure<br>that isn't the case with this fundraiser @. Simply<br>enter the email addresses of your friends, family<br>members, colleagues and others and hit the 'Invite<br>Donors' button.<br>Enter Donor Emails<br>user1@email.com, user2@email.com |
| Share Campaign                                                                                                    | Invite Donors                                                                                                    |
| GO TO MY FUNDRAISING PAGE                                                                                                    |                                                                                                    |